## Beskrivning KomMa Bilpoolssite

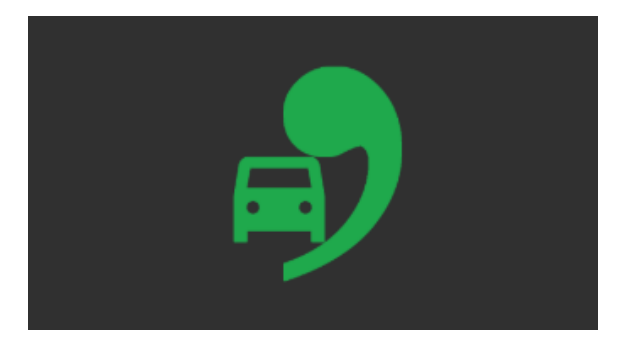

För att kunna boka måste du först registrera dig.

Registrering:

- 1. Klicka på knappen
- 2. För att du ska få rätt kontering på dina bokningar ska du här skriva in "Kundens" eller "Underkundens" webaccess och lösenord. Om du inte vet vilket du har så kontakta din KomMa administratör och fråga om detta. Klicka sedan "Logga in".

På nästa sida ska man sedan fylla i sina personliga uppgifter.

Registrera dig

- 3. Välj underkund om så behövs.
- 4. Namn, (För och Efternamn).
- 5. Användare (Epost), detta blir ditt användarnamn som du sedan loggar in med, vi rekommenderar att du här använder din e-postadress.
- 6. Lösenord, skriv in ett lösenord. Detta används sedan vid inloggning.
- 7. Epost, skriv in er E-postadress.
- 8. Mobiltelefon, skriv här in ert mobilnummer. (För er som har nyckelskåp med pinkoder är det till detta nummer som pinkoden sedan skickas vid bokningar).
- 9. Klicka sedan "Spara".

På nästa sida ska du läsa igenom och godkänna de villkor som gäller, om du godkänner dessa så klicka i rutan "Jag accepterar" och klicka sedan på "OK".

Registreringen är nu klar och du är inloggad.

## Menyn:

Bilpark, här kan du se och söka bland alla objekt som tillhör er bilpool.

Boka, här gör du din bokning.

- Välj datum för upphämtning. -
- Välj tid för upphämtning.
- Välj datum för återlämning. -
- Välj tid för återlämning. -
- Välj bilpoolsstation om valet finns.
- Välj typ av fordon. -
- Klicka sedan på "Sök". \_

Nu visas alla fordon som är lediga för just din specifika sökning.

| Lediga Bilar |                        |
|--------------|------------------------|
| NWR 199      | Toyota Prius El/Bensin |
| P C          | Sittplatser:           |
|              | 0                      |
|              | Drivmedelstyp:         |
| 6 🕈          | El/Bensin              |

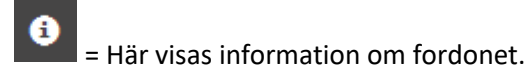

= Här visas grundpriset samt om extrakostnader tillkommer.

För att boka ett fordon klickar du på det.

På bokningssidan är det mesta ifyllt, det du måste komplettera med är "Destination" och "Ärende", här kan du även komplettera din kontosträng om så behövs.

Klicka sedan på "Boka".

Här ser du nu din bokningsbekräftelse, för att avsluta kan man nu ta menyvalet "Inställningar" och sedan "Logga ut".

Menyvalet "Mina bokningar":

Här ser du dina kommande bokningar, här går det att redigera eller ta bort sin bokning.

För att redigera sin bokning klickar man på symbolen

Det enda man kan redigera är "Destination" och "Ärende", vill man flytta sin bokning går inte detta utan man får ta bort sin befintliga bokning och boka om på nytt.

Menyvalet "Inställningar / Mitt konto": Här ser du dina uppgifter, dessa går här att ändra och Spara vid behov.

Lycka till och kör försiktigt!